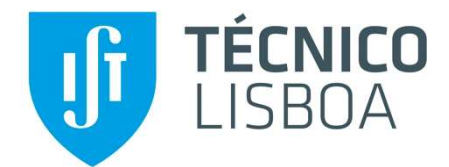

## Acesso à plataforma online da ADSE Direta

Acesso através do link: https://adsedireta.adse.pt

O primeiro acesso, deve ser efetuado utilizando as credenciais de acesso ao Portal da Autoridade Tributária (AT) – Número de identificação fiscal (NIF) + senha de acesso

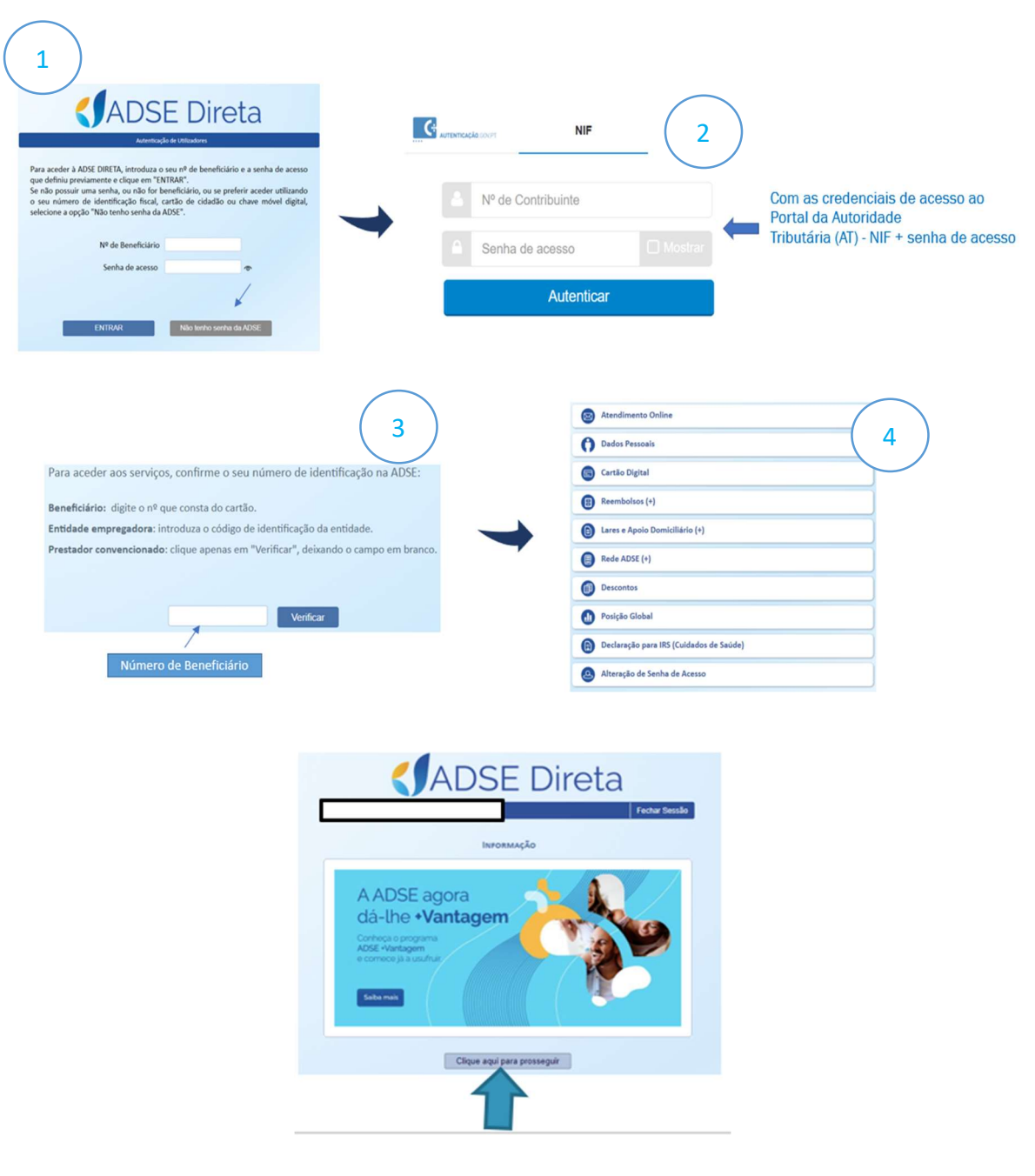

**Nota:** Apenas após ter número de beneficiário/a da ADSE poderá solicitar a criação de uma senha dedicada para o acesso.

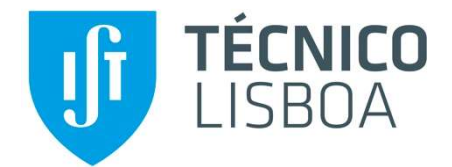

Para um melhor acompanhamento dos pedidos de reembolso submetidos, aconselhamos que tenha o seu endereço de e-mail privilegiado na ADSE. Para tal, deverá:

- 1. Aceder à ADSE Direta em https://www.adse.pt/ar;
- 2. Clicar na opção "Dados Pessoais";
- 3. No final da página, clicar na ligação "Alterar dados do beneficiário";
- 4. Inserir o email de contacto no campo "Email";
- 5. Marcar a caixa "Privilegiar email";
- 6. Marcar a caixa final "Li e aceito as condições acima indicadas";
- 7. Clicar em "Guardar";

|                                            | DCE Dirota              |
|--------------------------------------------|-------------------------|
| Sessão                                     | ADSE DIreta             |
| Ben                                        | eficiário nº            |
|                                            | DADOS PESSOAIS          |
| AGREGADO FAMILIAR (CLIQUE NO NOME PARA VER | DADOS PESSOAIS)         |
|                                            |                         |
|                                            |                         |
|                                            |                         |
| Dados Pessoais                             | Titular                 |
| Nº Beneficiário:                           | Inscrição na ADSE:      |
| Situação:                                  | Data Situação:          |
| Início validade do cartão:                 | Fim validade do cartão: |
| Data de Nascimento:                        | Estado Civil:           |
| Doc.Identificação:                         | Nº Id. Fiscal (NIF):    |
| Serviço:                                   |                         |
| Ingresso no serviço em:                    | Nº CGA: :               |
| Nº Id. Seg. Social (NISS):                 | Nº Id. Banc. (IBAN):    |
| Morada:                                    |                         |
|                                            |                         |

No final deste processo receberá uma mensagem na caixa de entrada do e-mail registado, devendo clicar na ligação que aparece no texto, para confirmar e validar esse como o seu endereço de e-mail. Só depois de concluído este processo, é que o e-mail fica registado na plataforma da <u>ADSE Direta</u> e na <u>app MyADSE</u>.